## การสืบค้นข้อมูล NIDA ONE Search

NIDA ONE Search คือ ช่องทางสำหรับสืบค้นข้อมูลทรัพยากรสารสนเทศทุกประเภทของ ห้องสมุด รวมถึงฐานข้อมูลออนไลน์ต่างประเทศด้วย วิธีการสืบค้นมี 3 รูปแบบ คือ 1) Simple Search 2) Advanced Search 3) Browse Search

### Simple Search (การสืบค้นแบบง่าย)

#### วิธีการสืบค้น

- ใส่ข้อมูลที่ต้องการสืบค้นในช่องว่าง อาจเป็น คำค้น (Keyword) ชื่อเอกสาร (Title) หรือ ชื่อผู้เขียน (Author)
- 2. เลือกประเภทเอกสาร (ถ้าไม่คลิกเลือก ระบบจะสืบค้นจากทุกประเภท)
  - All NIDA's Resources หมายถึง ให้ระบบสืบค้นจากเอกสารทุกประเภท
  - Library Catalog หมายถึง ให้ระบบสืบค้นเฉพาะเอกสารที่มีในห้องสมุด
  - NIDA Materials หมายถึง ให้ระบบสืบค้นฉพาะสิ่งพิมพ์ของนิด้า
  - Books, Journals, and more หมายถึง ให้ระบบสืบค้นเฉพาะหนังสือ วารสาร
  - e-Resources หมายถึง ให้ระบบสืบค้นเฉพาะเอกสารอิเล็กทรอนิกส์จากฐานข้อมูล ออนไลน์
  - NIDA Repository หมายถึง ให้ระบบสืบค้นเฉพาะเอกสารในคลังปัญญาของนิด้า
  - Thai Journal Index หมายถึง ให้ระบบสืบค้นเฉพาะบทความจากวารสารไทย
  - Thai Journal Online (THAIJO) หมายถึง ให้ระบบสืบค้นจากฐานข้อมูลวารสาร อิเล็กทรอนิกส์กลางของประเทศไทย
- 3. คลิก Search

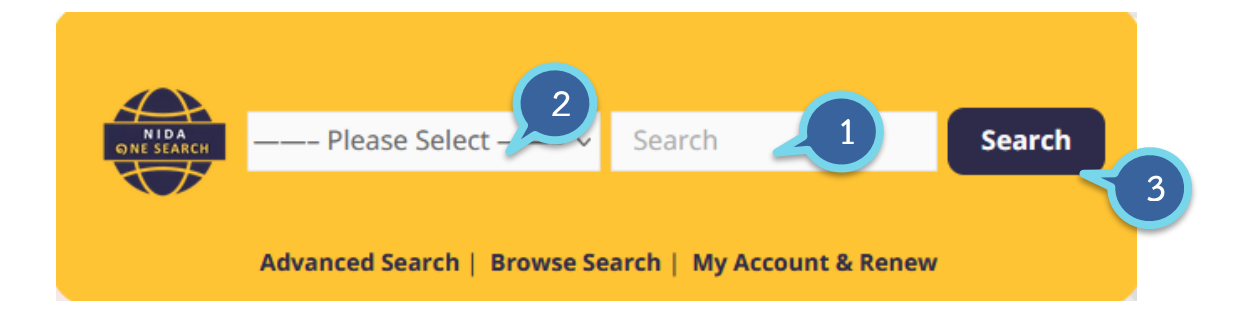

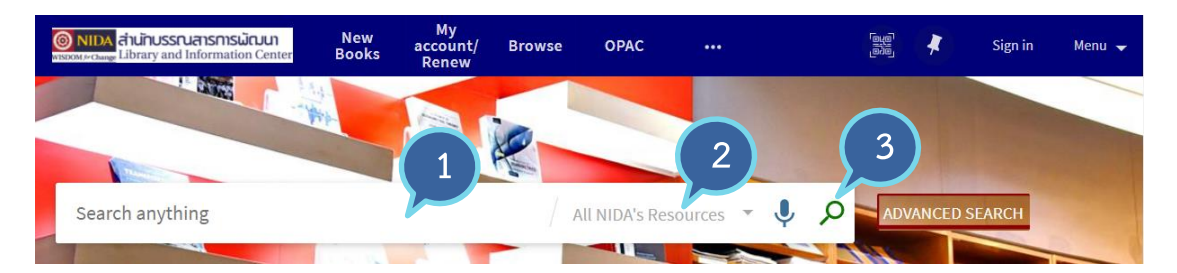

# Advanced Search (การสืบค้นแบบมีเงื่อนไข จำกัดการสืบค้น)

การสืบค้นแบบมีเงื่อนไขเหมาะสำหรับสืบค้นเพื่อให้ได้ผลลัพธ์ที่ตรงกับความต้องการมาก ที่สุด เช่น ค้นเฉพาะวิทยานิพนธ์ของคณะใดคณะหนึ่ง เฉพาะปีพิมพ์ เฉพาะชื่อเรื่อง เฉพาะชื่อผู้เขียน

## วิธีการสืบค้น

- 1. ใส่ข้อมูลที่ต้องการสืบค้นในช่องว่าง
- 2. เลือกช่องทางการสืบค้น
  - Any field หมายถึง ให้ระบบสืบค้นจากช่องทางใดก็ได้
  - Title หมายถึง ให้ระบบสืบค้นจากชื่อเอกสาร
  - Author/creator หมายถึง ให้ระบบสืบค้นจากชื่อผู้เขียน คณะ หน่วยงาน
  - ISBN หมายถึง ให้ระบบสืบค้นจากเลขมาตรฐานสากลประจำหนังสือ
  - ISSN หมายถึง ให้ระบบสืบค้นจากเลขมาตรฐานสากลประจำวารสาร
  - By Barcode หมายถึง ให้ระบบสืบค้นจากบาร์โค้ดหนังสือ
- 3. กำหนดเงื่อนไขการสืบค้น
  - Material Type หมายถึง คลิกเลือกประเภทเอกสาร เช่น Articles, Books, Journals, NIDA Thesis, NIDA Termpapers
  - Language หมายถึง คลิกเลือกภาษาของเอกสาร เช่น ไทย อังกฤษ
  - Publication Date หมายถึง คลิกเลือกปีพิมพ์ของเอกสารที่ต้องการ
- 4. คลิก Search

| Search Scope: All NIDA's Resources 🔻                       | 3                                       |
|------------------------------------------------------------|-----------------------------------------|
| Search Filters 2<br>Any field contains Enter a search term | Material Type<br>All items              |
| AND The Any field The contains The Enter a search term     | Any language  Publication Date Any year |
| + ADD A NEW LINE SCLEAR                                    |                                         |
|                                                            | ₽ SEARCH                                |

# Browse Search (การสืบค้นแบบไล่เรียงตามตัวอักษร)

#### วิธีการสืบค้น

- 1 คลิกเลือกช่องทางที่ต้องให้ระบบสืบค้น ได้แก่
  - By author หมายถึง ให้ระบบสืบค้นจากชื่อผู้เขียน
  - By subject หมายถึง ให้ระบสืบค้นจาก หัวเรื่อง
  - By title หมายถึง ให้ระบบสืบค้นจากชื่อเอกสาร
  - By Library of Congress call numbers หมายถึง ให้ระบบสืบค้นจากเลขหมู่
     หนังสือระบบรัฐสภาอเมริกัน (LC) เช่น HD 60 Am12 2013
  - By Local call number หมายถึง ให้ระบบสืบค้นจากเลขหมู่ที่ห้องสมุดกำหนดขึ้น เอง ได้แก่ ภาคนิพนธ์, ภาพยนตร์, ซีดี
- 2 ใส่คำที่ต้องการสืบค้นในช่องว่าง (ใส่ให้สอดคล้องกับช่องทางที่เลือก)
- 3 คลิกที่รูปแว่นขยายเพื่อสืบค้น

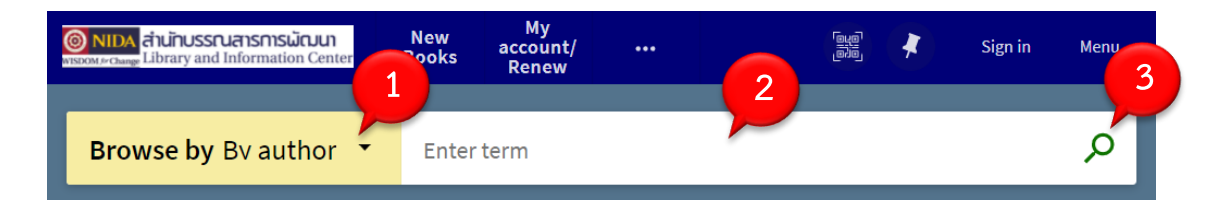

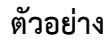

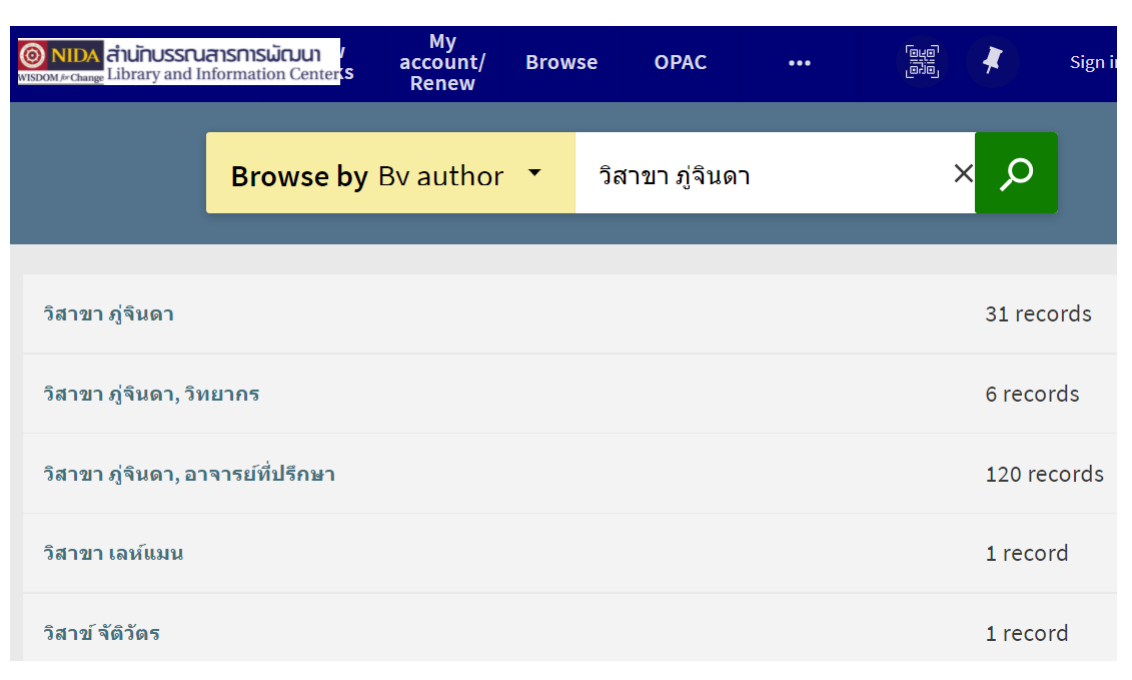

## ผลการสืบค้น

หน้าจอผลการสืบค้นสามารถจำกัดการสืบค้นเพิ่มเติมได้โดยเลือกจากด้านซ้ายมือของหน้าจอ

- Sort by หมายถึง เลือกให้แสดงผลตามการจัดเรียง เช่น จัดเรียงตามความเกี่ยวข้องกับ
   เรื่องที่ค้น (Relevance), ให้เรียงตามปีพิมพ์ (Date-newest), ผู้เขียน (Author), ชื่อ
   เรื่อง (Title)
- Full Text Online หมายถึง ให้แสดงผลเฉพาะเอกสารฉบับเต็มแบบออนไลน์
- Resource Type หมายถึง ให้แสดงผลเฉพาะประเภทเอกสาร เช่น Articles, Books,
   NIDA Thesis
- Creation Date หมายถึง ให้แสดงผลเฉพาะปีที่ต้องการ
- Author/Creator หมายถึง ให้แสดงผลเฉพาะชื่อผู้เขียนที่ต้องการ
- Subject หมายถึง ให้แสดงผลเฉพาะหัวเรื่องที่ต้องการ
- Library Collection หมายถึง ให้แสดงผลเฉพาะหนังสือตามการจัดเก็บที่ชั้น เช่น
   เฉพาะหนังสือชั้น 4 (Book Shelves, FL.4)
- Language หมายถึง ให้แสดงผลเฉพาะภาษาของหนังสือ เช่น ภาษาไทย ภาษาอังกฤษ

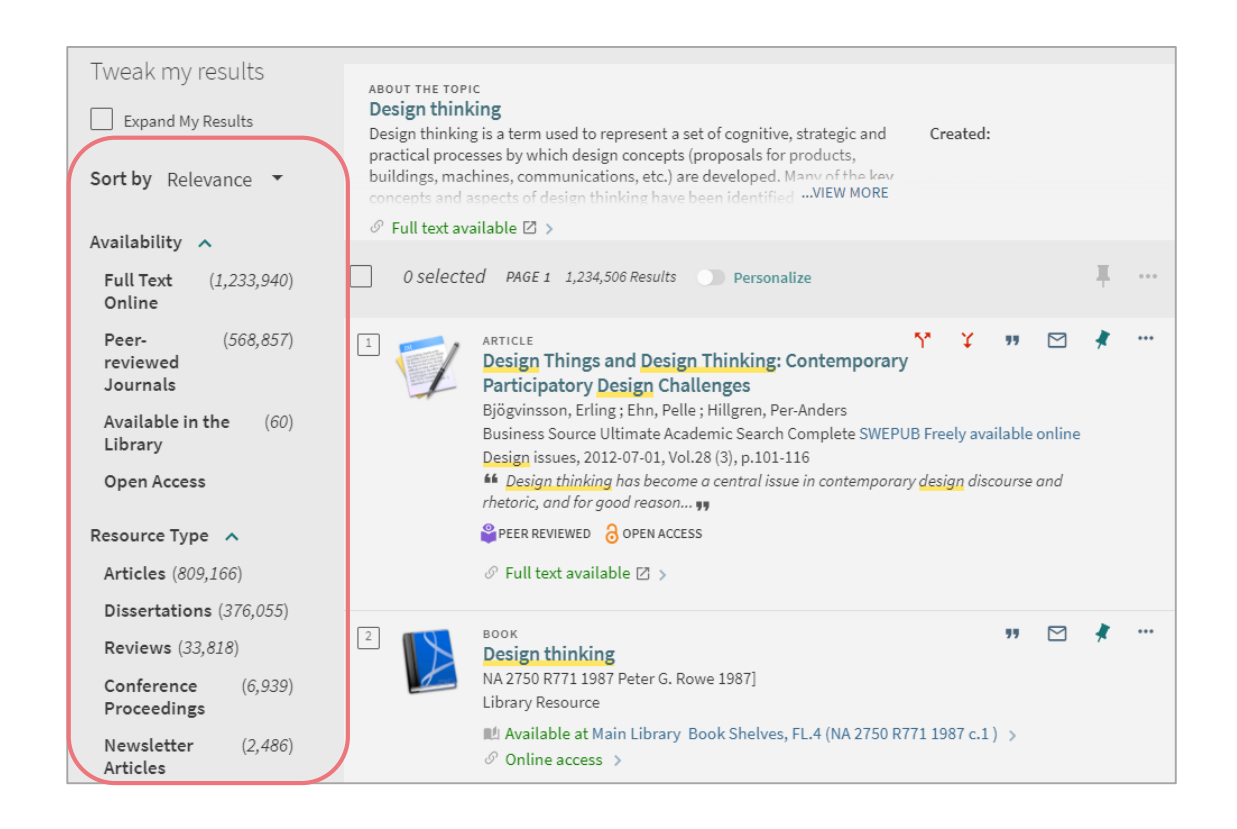

#### ตัวอย่างผลการสืบค้นบทความวารสารไทย (ARTICLE)

- 1. ARTICLE หมายถึง เป็นบทความ
- 2. Online access >> View Online หมายถึง มีเอกสารฉบับเต็ม
  - ดูเอกสาร หมายถึง ฉบับเต็มมีอยู่ที่ฐานข้อมูลห้องสมุด ขอฉบับเต็มที่ e-Mail: services@nida.ac.th
  - คลิกที่ ThaiJO >> Link to Resource หมายถึง ฉบับเต็มมีอยู่ที่ฐานข้อมูลวารสาร
     อิเล็กทรอนิกส์กลางของประเทศไทย (Thai Journals Online) ดาวนโหลดได้ฟรีไม่ ต้องใช้ VPN

|                                                                                                    | 11100                                                                                                    | וורר                                              |                            |                      |                        |        |        |
|----------------------------------------------------------------------------------------------------|----------------------------------------------------------------------------------------------------|---------------------------------------------------|----------------------------|----------------------|------------------------|--------|--------|
| 21<br>The second second se | ARTICLE<br>โครงการสร้างเครือช<br>ประจำปีงบประมาณ<br>ขวัญฤทัย 2558<br>Library Article Index<br>เทศาภิบาล 110, 8 (ส.ค. 2: | ข่ายผู้มีศักยภา<br>พ.ศ. 2558.<br>558) 55-59 ภาพปา | าพสูงเพื่อขับเคลี<br>ระกอบ | <b>่อนงานวิเทศ</b> ส | สัมพันธ์กรมการ         | ปกครอง |        |
| TOP                                                                                                    |                                                                                                    |                                                   |                            |                      |                        |        |        |
| SEND TO                                                                                                    | Send to                                                                                                    |                                                   |                            |                      |                        |        |        |
| VIEW ONLINE                                                                                                    | โลนส์ไ                                                                                                    |                                                   |                            |                      | 0                      | _      | _      |
| DETAILS                                                                                                    | R<br>OR                                                                                                    | EXPORT RIS                                        | ENDNOTE(WEB)               | CITATION             | <b>O'</b><br>PERMALINK | PRINT  | E-MAIL |
| LINKS                                                                                                    |                                                                                                    |                                                   |                            |                      |                        |        |        |
| MORE                                                                                                    | View Online —                                                                                                    | ລາງາເຕັນດີດ                                       | เต่อที่ services           | @nida.ac.th          |                        |        |        |
| TAGS                                                                                                    | ดูเอกสาร🛛 🗴                                                                                                    |                                                   |                            | emaalaala            |                        |        |        |

| and the second second s | ARTICLE<br>การสร้างเครือข่ายหอจดหมายเหตุ มหาวิทยาลัยดิจิทัล Networking the Digital University<br>Archives<br>ด ฟอรดิษฐ์, กุสลวัฒน์ 2016-02-06<br>ThaiJO<br>Meedemic Journal of Humanities and Social Sciences Burapha University; Vol. 24 No. 44 (2016): มกราคม - เมษายน 2559; 43-63<br>& Online access > |                        |            |              |          |                        |       |        |  |  |
|----------------------------------------------------------------------------------------------------|----------------------------------------------------------------------------------------------------|------------------------|------------|--------------|----------|------------------------|-------|--------|--|--|
| ТОР                                                                                                    |                                                                                                    |                        |            |              |          |                        |       |        |  |  |
| SEND TO                                                                                                    | Send to                                                                                                    |                        |            |              |          |                        |       |        |  |  |
| VIEW ONLINE                                                                                                    | 00110100                                                                                                    | โดมส                   |            |              |          | 0                      | _     | _      |  |  |
| DETAILS                                                                                                    |                                                                                                    | QR                     | EXPORT RIS | ENDNOTE(WEB) | CITATION | <b>O'</b><br>PERMALINK | PRINT | E-MAIL |  |  |
| LINKS                                                                                                    |                                                                                                    |                        |            |              |          |                        |       |        |  |  |
| MORE                                                                                                    | View Onli                                                                                                    | ne                     |            | æ 15         | W Y IA   |                        |       |        |  |  |
| TAGS                                                                                                    | Link to Res<br>Link to Res                                                                                                    | ource[2 ><br>ource[2 > | ົ້ລນັ້ນເ   | .ตมดาวน์ไหลด | โดพร     |                        |       |        |  |  |

กรณีไม่มีฉบับเต็ม นำชื่อวารสารไปสืบค้นที่ Browse Search เลือก by title คลิกที่ Check details เพื่อตรวจสอบข้อมูลทางบรรณานุกรมและสถานที่เก็บวารสารในห้องสมุด หรือ สอบถามที่ e-Mail: services@nida.ac.th

| Nev<br>Bool                                                                 | v My<br>cs Renew                                              | Browse OPAC                                                                   | Journal<br>Search                            | Ebook<br>Search                   |                             |                                      |                       |
|-----------------------------------------------------------------------------|---------------------------------------------------------------|-------------------------------------------------------------------------------|----------------------------------------------|-----------------------------------|-----------------------------|--------------------------------------|-----------------------|
| Browse by By title                                                          | е เพิ่มผละ                                                    | เลิด                                                                          | _                                            | _                                 |                             | _                                    | x Þ                   |
| เพิ่มผลผลิต = PRODUCTIV<br>เพิ่มผลผลิตในตนเองเพื่อเ                         | ITY JOURNAL                                                   | ชื่อวารสาร                                                                    |                                              |                                   | 1                           | record<br>record                     |                       |
| PERIODICAL<br>เพิ่มผลผลิต = PRC<br>วารสาร สำนักพัฒนาธุร<br>Library Resource | DUCTIVITY JO<br>กิจอุตสาหกรรม. 2                              | <b>URNAL.</b><br>505                                                          |                                              |                                   |                             |                                      |                       |
| Details                                                                     |                                                               |                                                                               |                                              |                                   |                             |                                      |                       |
| Title<br>Author                                                             | เพิ่มผลผลิต = PRC<br>สำนักพัฒนาธุรกิจส                        | DUCTIVITY JOURNAL<br>อุตสาหกรรม. >                                            |                                              |                                   |                             |                                      |                       |
| Subjects                                                                    | การส่งเสริมอุตสาห<br>อุตสาหกรรม ไท<br>วารสาร >                | เกรรม ไทย วารสาร<br>ย วารสาร >                                                | ī >                                          |                                   |                             |                                      |                       |
| Publisher                                                                   | กรุงเทพฯ : สำนักง                                             | านพัฒนาธุรกิจอุตสาห                                                           | กรรม                                         |                                   | C                           |                                      |                       |
| Creation Date                                                               | 2505                                                          |                                                                               |                                              |                                   |                             | ที่เก็บวารส                          | าร                    |
| Language                                                                    | Thai                                                          |                                                                               |                                              |                                   | Ļ                           |                                      |                       |
| Identifier                                                                  | ISSN:0125-6815                                                | - the second                                                                  |                                              | 0(0500) 67.0                      |                             | 0504) 04 4 0                         | (0505) 00 5           |
| Summary of Holdings                                                         | NIDA (วารสารเย็บเ<br>6(2536); 33:2-5(25<br>40:1(2543)//; NIDA | ลม ขน 3): ปท 25:2-6(2<br>37); 35:2-4,6(2539); 36<br>\ (วารสาร ขั้น G): ปี 251 | 2529); 26:1-2,4<br>6:7-10(2540); 3<br>.3-29. | 1-6(2530); 27-3<br>37:2,4,7(2541/ | 30:1-6(2530<br>(42); 38:2,4 | -2534); 31:1,3-4<br>(2542); 39:1,6(2 | (2535); 32:5<br>542); |
| Source                                                                      | Library Resource                                              |                                                                               |                                              |                                   |                             |                                      |                       |

| 24<br>Martine Construction<br>of the Construction of the Construction<br>of the Construction of the Construction<br>of the Construction of the Construction<br>of the Construction of the Construction of the Construction<br>of the Construction of the Construction of | ARTICLE<br>When cultures collide: What can we learn from frictions in the implementation of design<br>thinking?<br>Carlgren, Lisa ; BenMahmoud-Jouini, Sihem<br>Wiley Online Library All Journals<br>The Journal of product innovation management, 2021-09-24<br>PEER REVIEWED                                                                          |  |  |  |  |  |  |  |  |  |
|----------------------------------------------------------------------------------------------------|----------------------------------------------------------------------------------------------------|--|--|--|--|--|--|--|--|--|
| ТОР                                                                                                    |                                                                                                    |  |  |  |  |  |  |  |  |  |
| SEND TO                                                                                                    |                                                                                                    |  |  |  |  |  |  |  |  |  |
| VIEW ONLINE                                                                                                    | Send to                                                                                                    |  |  |  |  |  |  |  |  |  |
| DETAILS                                                                                                    |                                                                                                    |  |  |  |  |  |  |  |  |  |
| MORE                                                                                                    | [편원평] CITATION PERMALINK PRINT E-MAIL<br>QR EXPORTRIS ENDNOTE(WEB) CITATION PERMALINK PRINT E-MAIL                                                                                                    |  |  |  |  |  |  |  |  |  |
| TAGS                                                                                                    | งที่ไปฐานข้อมูลออนไลน์<br>View Online<br>Link to Online Resource⊠ > ด้องใช้ VPN                                                                                                    |  |  |  |  |  |  |  |  |  |
|                                                                                                    | ARTICLE The Effectiveness of <u>Design Thinking in Improving Student Creativity Skills and</u> Entrepreneurial Alertness Pratomo, Laurensia Claudia ; Siswandari ; Wardani, Dewi Kusuma DOAJ Directory of Open Access Journals Not for CDI Discovery International journal of instruction, 2021-10-01, Vol.14 (4), p.695-712<br>Full text available 🖸 > |  |  |  |  |  |  |  |  |  |
| ТОР                                                                                                    |                                                                                                    |  |  |  |  |  |  |  |  |  |
| SEND TO                                                                                                    | Send to                                                                                                    |  |  |  |  |  |  |  |  |  |
| VIEW ONLINE                                                                                                    |                                                                                                    |  |  |  |  |  |  |  |  |  |
| DETAILS                                                                                                    | QR EXPORT RIS ENDNOTE(WEB) CITATION PERMALINK PRINT E-MAIL                                                                                                    |  |  |  |  |  |  |  |  |  |
| LINKS                                                                                                    |                                                                                                    |  |  |  |  |  |  |  |  |  |
| MORE                                                                                                    | View Online ลึงกไปแหล่งขอมูลพรี (Open Access)<br>ดาวน์โหลดได้ฟรี ไม่ต้องใช้ VPN                                                                                                    |  |  |  |  |  |  |  |  |  |
| TAGS                                                                                                    | Access content in Directory of Open Access Journals 🗁                                                                                                    |  |  |  |  |  |  |  |  |  |

# ตัวอย่างผลการสืบค้นบทความวารสารต่างประเทศ (ARTICLE)

#### ตัวอย่างผลการสืบค้นหนังสือ (BOOK)

- 1. BOOK หมายถึง เป็นหนังสือ
- 2. LOCATIONS หรือ LOCATIONS ITEMS หมายถึง สถานที่เก็บหนังสือ
  - On Shelf หมายถึง หนังสืออยู่บนชั้น
  - Catalog shelf หมายถึง หนังสือใหม่ อยู่ระหว่างดำเนินการกำหนดหมวดหมู่
     หนังสือ
  - On Display Fl. 2 หมายถึง หนังสือใหม่ อยู่ที่ Recommended Book ชั้น 2
  - Thanat Khoman ASEAN Library หมายถึง หนังสืออยู่ที่ห้องสมุดอาเซียน ถนัด
     คอมันตร์ ชั้น 21 อาคารนวมินทราธิราช
  - แสดงวัน/เดือน/ปี หมายถึง กำหนดส่งของหนังสือที่ถูกยืม
- 3. EXPORT RIS หมายถึง ส่งข้อมูลบรรณานุกรมไปไว้ในโปรแกรมจัดการบรรณานุกรม

(Reference Manager Software) เช่น EndNote, Zotero, Mendeley

- 4. CITATION หมายถึง รูปแบบบรรณานุกรม เช่น แบบ APA, MLA. Chicago/Turabian
- 5. MULTIPLE VERSIONS หมายถึง หนังสือชื่อนี้ห้องสมุดมีหลายครั้งที่พิมพ์ (Editions)

| 2              | หนังสือ<br>Book<br>AI for executive leader สำหรับนักบริหารมืออาขีพ<br>HD 38.2 บ43a 2563 บุญทัน ดอกไธสง. 2563<br>Library Resource<br>I Check holdings at Main Library Book Shelves, FL.3 (HD 38.2 บ43a 2563 c.2 ) > | *  |
|----------------|----------------------------------------------------------------------------------------------------|----|
| ТОР            |                                                                                                    |    |
| SEND TO        | Send to                                                                                                    |    |
| VIEW ONLINE    | I I I I I I I I I I I I I I I I I I I                                                                                                    |    |
| GET IT         |                                                                                                    |    |
| DETAILS        | View Online                                                                                                    |    |
| LINKS          | Cover[2] >                                                                                                    |    |
| MORE           | Content [2 >                                                                                                    |    |
| VIRTUAL BROWSE | Sample Text[2] >                                                                                                    |    |
| TAGS           | Get It                                                                                                    |    |
|                | Please sign in to see request options and to place requests.  🗄 Sign in                                                                                                    |    |
|                | LOCATION ITEMS                                                                                                    |    |
|                | Main Library<br>May be available , Book Shelves, FL.3 (HD 38.2 บ43อ 2563 c.2 ) สถานที่เก็บหนังสือ                                                                                                    | Ξ≎ |
|                | On Shelf Book/Document<br>Book Shelves, FL.3 HD 38.2 1143a 2563 c.1                                                                                                    | ~  |
|                | Catalog shelf Catalog shelf<br>Book Shelves, FL.3 HD 38.2 1143a 2563 c.2                                                                                                    | ~  |

|                | BOOK<br>Qualitative data analysis with NVIVO<br>Q 180.55 .E4 B347 2013 Pat. Bazeley 2nd ed 2013<br>Library Resource<br>III Checked out at Main Library Book Shelves, FL.4 (Q 180.55 .E4 B347 2013 c. 1) >                                                                                                    | *  |
|----------------|----------------------------------------------------------------------------------------------------|----|
| SEND TO        | Send to                                                                                                    |    |
| VIEW ONLINE    | 「<br>「<br>この<br>の<br>の<br>の<br>の<br>に<br>た<br>こ<br>こ<br>た<br>こ<br>こ<br>た<br>、<br>こ<br>、<br>の<br>、<br>の<br>、<br>の<br>の<br>の<br>の<br>の<br>の<br>の<br>の<br>の<br>の<br>の<br>の<br>の                                                                                                    |    |
| GET IT         |                                                                                                    |    |
| DETAILS        | View Online                                                                                                    |    |
| LINKS          | Link to Resource 🛛 >                                                                                                    |    |
| MORE           | Cover[2] >                                                                                                    |    |
| VIRTUAL BROWSE | Sample Text[2] >                                                                                                    |    |
| TAGS           |                                                                                                    |    |
|                | Get It                                                                                                    |    |
|                | Please sign in to see request options and to place requests. 🗄 Sign in                                                                                                    |    |
|                | LOCATION ITEMS                                                                                                    |    |
|                | Main Library                                                                                                    | =^ |
|                | May be available , Book Shelves, วันกำหนดส่งหนังสือที่ถูกยืม                                                                                                    | -• |
|                | 19/12/21 23:59                                                                                                    | ~  |
|                | Book Shelves, FL.4 Q 180.55 .E4 B347 2013 C. 1                                                                                                    | _  |
|                |                                                                                                    |    |
| тор            | <sup>BOOK</sup><br><b>ต่ำรารัฐประศาสนศาสตร์ในประชาคมอาเซียนด้านเศรษฐกิจ.</b><br>JF 1358 .T5 ต217 2558 สถาบันบัณฑิดพัฒนบริหารศาสตร์. คณะรัฐประศาสนศาสตร์. 2558<br>Library Resource<br>I Available at Thanat Khoman ASEAN Library Thanat Khoman ASEAN Library (JF 1358 .T5 ต217 2558 v.4 c.5 ) and other<br>locations ><br>ส่งข้อมูลทางบรรณานุกรมเข้า EndNote                                                                                                    | *  |
| SEND TO        | Send to                                                                                                    |    |
| GET IT         | Image     Image     Image |    |
| DETAILS        |                                                                                                    |    |
| LINKS          |                                                                                                    |    |
| MORE           |                                                                                                    |    |
| VIRTUAL BROWSE | Encoding *                                                                                                    |    |
| TAGS           |                                                                                                    |    |
|                | DOWNLOAD                                                                                                    |    |
|                |                                                                                                    |    |
|                | Get It                                                                                                    |    |
|                | Please sign in to see request options and to place requests. 🗄 Sign in                                                                                                    |    |
|                | LOCATIONS:                                                                                                    |    |
|                | Main Library                                                                                                    |    |
|                | May be available, Book Shelves, FL.3; (JF 1358.T5 @217                                                                                                    | >  |
|                | <sup>2,550 v.4 C.4 )</sup> หนังสืออยู่ที่ห้องสมุดอาเซียน                                                                                                    |    |
|                | Thanat Khoman ASEAN Library                                                                                                    |    |
|                | Available , inanat Knoman ASEAN Library ; (JF 1358.15<br>0217 2558 v.4 c.5 )                                                                                                    | >  |
|                |                                                                                                    |    |

สำนักบรรณสารการพัฒนา สถาบันบัณฑิตพัฒนบริหารศาสตร์ พฤศจิกายน 2564

| X                      | воок<br><b>การวางแผนการเงินด้วยศาสตร์ของพระราชา</b><br>HG 179 ก271 2561 ตลาดหลักทรัพย์แห่งประเทศไทย. ฝ่ายพัฒนาดวามรู้ผู้ลงทุน. 2561<br>Library Resource<br>ILI Available at Main Library Book Shelves, FL.3 (HG 179 ก271 2561 c.2 ) and other locations ><br>& Online access > |  |  |  |  |  |  |  |  |  |  |  |
|------------------------|----------------------------------------------------------------------------------------------------|--|--|--|--|--|--|--|--|--|--|--|
| TOP                    | Condito                                                                                                    |  |  |  |  |  |  |  |  |  |  |  |
| SEND TO                |                                                                                                    |  |  |  |  |  |  |  |  |  |  |  |
| VIEW ONLINE            | REAL REAL REAL REAL REAL REAL REAL REAL                                                                                                    |  |  |  |  |  |  |  |  |  |  |  |
| GET IT                 |                                                                                                    |  |  |  |  |  |  |  |  |  |  |  |
| DETAILS                | View Online                                                                                                    |  |  |  |  |  |  |  |  |  |  |  |
| MORE<br>VIRTUAL BROWSE | http://library1.nida.ac.th/mm_data_tha/thumbnail/1805may/200104.jpg亿 ><br>Cover亿 ><br>Content亿 ><br>Sample Text亿 >                                                                                                    |  |  |  |  |  |  |  |  |  |  |  |
| TAGS                   | Get It                                                                                                    |  |  |  |  |  |  |  |  |  |  |  |
|                        | _                                                                                                    |  |  |  |  |  |  |  |  |  |  |  |
|                        | Please sign in to see request options and to place requests. 🚽 Sign in                                                                                                    |  |  |  |  |  |  |  |  |  |  |  |
|                        | LOCATIONS:                                                                                                    |  |  |  |  |  |  |  |  |  |  |  |
|                        | Main Library<br>Available, Book Shelves, FL.3; (HG 179 n271 2561 c.2)                                                                                                    |  |  |  |  |  |  |  |  |  |  |  |
|                        | Main Library<br>Available , SET Corner FL. 4 ; (HG 179 n271 2561 c.4 ) หนังสืออยู่ที่ SET Corner ขั้น 4 >                                                                                                    |  |  |  |  |  |  |  |  |  |  |  |
|                        | Main Library<br>Available , Sufficiency Economy, FL.2 (Display) ; (HG 179 หนังสืออยู่ที่มุมเศรษฐกิจพอเพียงชั้น 2<br>ก271 2561 c.3 )                                                                                                    |  |  |  |  |  |  |  |  |  |  |  |
|                        |                                                                                                    |  |  |  |  |  |  |  |  |  |  |  |
|                        | ห้องสมุดมีหลายครั้งที่พิมพ์ (Editions)                                                                                                    |  |  |  |  |  |  |  |  |  |  |  |
|                        | MULTIPLE VERSIONS<br>การสื่อสารเชิงกลยุทธ์ = Strategic Communication                                                                                                    |  |  |  |  |  |  |  |  |  |  |  |
|                        | ห้องสมุดมี 2 ครั้งที่พิมพ์ (Editions)                                                                                                    |  |  |  |  |  |  |  |  |  |  |  |
|                        | 2 versions of this record exist. See all versions >                                                                                                    |  |  |  |  |  |  |  |  |  |  |  |
|                        | <sup>BOOK</sup><br><b>การสื่อสารเชิงกลยุทธ์ = Strategic Communication</b><br>HD 30.3 ว28 2563 วาสิดา บุญสาธร. พิมพ์ครั้งที่ 2. 2563<br>Library Resource<br>M Available at Main Library Book Shelves, FL.3 (HD 30.3 ว28 2563 c.1) and other locations ><br>Online access >      |  |  |  |  |  |  |  |  |  |  |  |

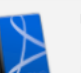

#### <sup>воок</sup> การสื่อสารเชิงกลยุทธ์ = Strategic communication HD 30.3 228 2561 วาสัดา บุญสาธร. 2561 Library Resource

Available at Main Library Book Shelves, FL.3 (HD 30.3 328 2561 c.6) and other locations >
Online access >

## ตัวอย่างผลการสืบค้นวิทยานิพนธ์นิด้า (NIDA THESIS)

|             | งเปล THESIS<br>การดำเนินงานสร้าะ<br>promoting work ha<br>MT2015/113 วัศยา หวังห<br>ทรัพยากรมนุษย์, degree<br>Library Resource<br>⊘ Online access [2] > | <b>ายานิพนธ์ขส</b><br>งเสริมสุขภา<br>ppiness : a c<br>พลายเจริญสุข. วี<br>e grantor 2558 | องนิด้า<br>วะองค์กร : กระ<br>ase study of ha<br>เข้ย อุตสาหจิต, อา | <b>นี่ศึกษา องค์ก</b><br>ppy workplace<br>จารย์ที่ปรึกษา; สถ | รสร้างสุข = Crea<br>-<br>าบันบัณฑิตพัฒนบริ | ting and<br>หารศาสตร์ คณะ | <b>ส</b> พัฒนา |
|-------------|----------------------------------------------------------------------------------------------------|------------------------------------------------------------------------------------------|--------------------------------------------------------------------|--------------------------------------------------------------|--------------------------------------------|---------------------------|----------------|
| ТОР         |                                                                                                    |                                                                                          |                                                                    |                                                              |                                            |                           |                |
| SEND TO     | Send to                                                                                                    |                                                                                          |                                                                    |                                                              |                                            |                           |                |
| VIEW ONLINE | Teue I                                                                                                    |                                                                                          | P                                                                  |                                                              | 0                                          | =                         |                |
| DETAILS     | ्विनेव<br>QR                                                                                                    | EXPORT RIS                                                                               | ENDNOTE(WEB)                                                       | CITATION                                                     | PERMALINK                                  | PRINT                     | E-MAIL         |
| LINKS       |                                                                                                    | ລບັນ                                                                                     | แต็มดาวน์โหล                                                       | งดได้                                                        |                                            |                           |                |
| MORE        | View Online                                                                                                    | ปี 25                                                                                    | 552/2009 ถึง                                                       | ปัจจุบัน ไม่ต้อ                                              | องใช้ VPN                                  |                           |                |
| TAGS        | เอกสารฉบับเต็ม🛯 >                                                                                                    | ปีเก่า                                                                                   | า ไม่มิสัญญาเ                                                      | ผยแพร่ ต่องไ                                                 | เช VPN                                     |                           |                |

# ตัวอย่างผลการสืบค้นภาคนิพนธ์ (NIDA TERMPAPER)

|             | มาคนิพนธ์หรือการค้นคว้าอิสระของนิด้า<br>NIDA TERMPAPER<br>ความสุขในการทำงานและคุณภาพชีวิตที่ดี กรณีศึกษา : ข้าราชการกรมการค้าภายใน<br>กระทรวงพาณิชย์<br>20205 ธัญรดี สลีวงศ์ นันท์ธูณัช รุ่งรัศมีวัฒนกูล, อาจารย์ที่ปรึกษา; สถาบันบัณฑิตพัฒนบริหารศาสตร์. คณะรัฐประศาสนศาสตร์. 2557<br>Library Resource<br>♂ Online access 🛯 > |                      |                              |                     |           |       |           |  |  |  |
|-------------|----------------------------------------------------------------------------------------------------|----------------------|------------------------------|---------------------|-----------|-------|-----------|--|--|--|
| TOP         |                                                                                                    |                      |                              |                     |           |       |           |  |  |  |
| SEND TO     | Send to                                                                                                    |                      |                              |                     |           |       |           |  |  |  |
| VIEW ONLINE | ි කැක<br>කිරීම                                                                                                    | B                    | B                            | 77                  | 6         | ē     | $\square$ |  |  |  |
| DETAILS     | QR                                                                                                    | EXPORT RIS           | ENDNOTE(WEB)                 | CITATION            | PERMALINK | PRINT | E-MAIL    |  |  |  |
| LINKS       | View Opline                                                                                                    | ฉบับเต็:<br>ก้าบีสัก | มดาวน์ไหลดไ<br>เกเาเผยแพร่ไว | ได้<br>บ่ต้องใช้ VP | N         |       |           |  |  |  |
| MORE        | view Online                                                                                                    | ถ้าไม่มี             | สัญญาเผยแพ                   | ร่ต้องใช้ VF        | PN        |       |           |  |  |  |
| TAGS        | เอนต เวลาภาเตท 🗠                                                                                                    |                      |                              |                     |           |       |           |  |  |  |